## HKTDC Virtual Event Platform General Guidelines 香港貿易發展局線上平台用戶指南

#### Content Page 目錄

#### I. Login Instruction 登入指南

- A. Create Password for Login 設定登入密碼
- B. Forget Password 忘記密碼
- II. Watching Conference Session 觀看會議環節
- III. C2M Function (available between 13 Jul 5 Aug 2022)
   商對易功能 (於 2022 年 7 月 13 至 8 月 5 號期間開放使用)
  - A. <u>Setting Notification and Time Zone Preferenc</u> 通知及時區偏好設定
  - B. Edit Meeting Availability 設定可進行會議的時段
  - C. <u>Find Exhibitors, Send Message and Schedule Meeting</u> 尋找參展商,傳送訊息及預約 會議
  - D. Check Message and Notification 查閱訊息及通知
  - E. <u>Meeting Summary Confirm / Reschedule / Cancel / Share Meeting 會議概覽 接</u> 受會議邀請 / 會議改期 / 取消會議 / 分享會議連結
  - F. <u>How to Start a Meeting and Function of Meeting Room 如何開始線上會議及線上會</u> 議室功能

### I. Login Instruction 登入指南

#### A. Create Password for Login

(For those who have not registered My HKTDC account before)

#### 設定登入密碼

(適用於從未登記過我的 HKTDC 帳戶之人士)

| 1. | Look for the email "My HKTDC Password Setup" (Note: Plea<br>請於個人郵箱內尋找"設定我的 HKTDC 帳戶密碼" 之電子郵件 (到                                                                                                    | ase check <b>junk mailbox</b> also.)<br>郾件有機會被歸類在 <b>垃圾郵箱</b> ) |
|----|----------------------------------------------------------------------------------------------------|-----------------------------------------------------------------|
|    | Q My HKTDC Password Setup                                                                                                    | × 珪                                                             |
|    | (Remarks: If email is not found, please contact us through <u>alc@</u><br>(若無法找到此電子郵件.請電郵致 <u>alc@hktdc.org</u> 與我們聯絡)                                                                                                    | 9hktdc.org)                                                     |
| 2. | Click into the unique link.<br>點擊電子郵件內的連結                                                                                                    |                                                                 |
|    | The second second seco |                                                                 |
|    | My HKTDC Password Setup                                                                                                    |                                                                 |
|    | Please set up a new password for My HKTDC account by clicking below link:                                                                                                    |                                                                 |
|    | https://accounts-res.hktdc.com/reset-password.html?<br>resetPasswordToken=bf6a3f10b2c64ce4bb6f85462b45c736⟨=en                                                                                                    |                                                                 |
|    | Please do not reply to this email. If you have any queries, please contact us by clicking <u>here</u> .                                                                                                    |                                                                 |
|    | Terms of Use / 使用條款 Privacy Statement / 私錄政策聲明<br>© 2019 Hong Kong Trade Development Council. All rights reserved.<br>38/F, Office Tower, Convention Plaza, 1 Harbour Road, Wan Chai, Hong Kong<br>Customer Service Line:(852) 1830 668<br>Email: hktdc@hktdc.org                                                                                                    |                                                                 |
|    | © 2019 香港貿ີ路局版權所有,對違反版權者保留一切追索權利。<br>香港湾行港球道1號會風廣場踏公大樓33樓<br>客戶銀務傳錄,052 1830 668<br>電郵: hktdc@hktdc.org                                                                                                    |                                                                 |
|    |                                                                                                    |                                                                 |

 Enter your new password in both blanks. (Note: Please make sure they are the same.) 輸入及確認您的帳戶密碼 (請確認您兩次所輸入的密碼相同)

|    | Enter your My HKTDC Account Password                                                                                                    |
|----|----------------------------------------------------------------------------------------------------|
|    | Click "Submit"<br>點擊 " 提交 "                                                                                                    |
|    | Your password has been successfully<br>changed. Please use the new password to log<br>in.<br>Log in Now                                                              |
|    | (Note: DO NOT click into "Log in Now" in this site)<br>( <b>請勿</b> 於此處按登入)                                                                                           |
| 4. | Directly go to <u>virtual event platform site</u> and press the <u>LOGIN</u> button on the right top corner.<br>請到訪 <u>線上平台網站</u> ,並於網頁右上角點擊 <u>登入</u>               |
|    | Asian Licensing<br>Conference<br>公 洪 受 報意識<br>ONLINE<br>About the Conference Programme & Speakers Licensing Academy Exhibition Visit Business Matching Service Press |

Login with your email address and new password.
 請於此處輸入你的電郵地址及密碼

| Log in                                                                                                    |                                                                                                    |
|----------------------------------------------------------------------------------------------------|----------------------------------------------------------------------------------------------------|
| <ul> <li>Enter login ID or email address.</li> <li>Enter your Password.</li> <li>Remember me</li> <li>(Do not check this option if you are using a shared computer)</li> <li>Log In</li> <li>OR</li> <li>Log In:</li> <li>OR</li> <li>Com</li> </ul> |                                                                                                    |
| Not yet a Member? <b><u>Register Now</u></b>                                                                                                    |                                                                                                    |
| By registering or logging in, you agree to our <u>Terms of Use</u> & <u>Privacy Policy</u> .                                                                                                    |                                                                                                    |
| 6. Successful login - the LOGIN button on the right top<br>若右上角的 <mark>登入</mark> 變成登出則表示您已成功登入                                                                                                    | corner becomes LOGOUT.                                                                                 |
| According to the Conference Conference Conference Conference Conference Conference Conference Conference Programme & Speakers Licensing Academy Exhibition Vision Uniter Business Matching Service Press                                             | Iligence & Services Enquiries HKTDC Events Docour Document<br>t Document<br>t Document<br>t My Account |

 Go to Login Portal, then press Forgot password? to reset your password. 請前往登入介面, 點擊<u>忘記密碼?</u>以重設你的個人帳戶密碼

| Log in                                                                                                    |
|----------------------------------------------------------------------------------------------------|
| <ul> <li>Enter login ID or email address.</li> <li>Enter your Password.</li> <li>Remember me</li> <li>(Do not check this option if you are using a shared computer)</li> <li>Log in</li> <li>Errorot password?</li> <li>UR</li> <li>Log In:</li> <li>Cg</li> <li>Cg</li> <li>C</li></ul> |
| Not yet a Member? <b>Register Now</b><br>By registering or logging in, you agree to our <u>Terms of Use</u> & <u>Privacy Policy</u> .                                                                                                    |

 Enter your email address registered for the ALC 2022 (the email that you received registration confirmation) 請輸入你用作登記亞洲授權業會議 2022 的電郵地址 (應為你接收到登記確認信的同一郵箱)

| Forgot password                                                                         |      |
|-----------------------------------------------------------------------------------------|------|
| Enter your email address.                                                               |      |
| Send "Reset Password" message                                                           |      |
| Register Now                                                                            |      |
| By submitting this form, you agree to our <u>Terms of Use</u> & <u>Privacy Policy</u> . |      |
| Press "Send 'Reset Password' mess                                                       | age″ |
| 點擊 " 發送 ′ 重設密碼′ 連結 "                                                                    |      |

| 3. | Find the email "My HKTDC Account Password Reset", then click into the unique link.<br>尋找"我的 HKTDC 帳戶密碼重設"之電子郵件, 然後點擊郵件內的連結                                                                                         |
|----|----------------------------------------------------------------------------------------------------|
|    | 音港貿数局<br>www.hktdc.com                                                                                                    |
|    | My HKTDC Account Password Reset                                                                                                    |
|    | You have just submitted a "Reset Password" request. Please click the link below to set a new password:                                                                                                    |
| <  | https://accounts-res.hktdc.com/reset-password.html?<br>resetPasswordToken=113925098af549e3843dd9c0e97bf295⟨=en                                                                                                    |
|    | Please ignore this email if you did not request it. Please do not renly to this email. If you have any queries, please contact us                                                                                  |
| 7. | 請到訪 <u>線上平台網站</u> ,並於網頁右上角點擊 <u>登入</u><br>Mulligence & Services Enquiries HKTDC Events © English <<br>About the Conference Programme & Speakers Licensing Academy Exhibition Visit Business Matching Service Press |
| 5. | Login with your email address and new password.<br>請於此處輸入你的電郵地址及新密碼                                                                                                    |
|    | Log in                                                                                                    |
|    | <ul> <li>Enter login ID or email address.</li> <li>Enter your Password.</li> <li>Remember me</li> <li>(Do not check this option if you are using a shared computer)</li> </ul>                                     |
|    | Log In<br>Forgot password?<br>OR                                                                                                    |
|    |                                                                                                    |
|    | Not yet a Member? Register Now                                                                                                    |
|    | By registering or logging in, you agree to our <u>Terms of Use</u> & <u>Privacy Policy</u> .                                                                                                    |

| 6. | Successful login - the LOG<br>若右上角的 <mark>登入</mark> 變成 <mark>登出</mark> 則  | <b>IN button on the</b><br>表示您已成功登入 | right top c             | corner becomes LOGOUT.                             |  |
|----|---------------------------------------------------------------------------|-------------------------------------|-------------------------|----------------------------------------------------|--|
|    | Asian Licensing<br>Conference<br>公共反理業會議<br>ONLINE                        |                                     | Intelligence & Service: | is Enquiries HKTDC Events   LOCOUT   D English   < |  |
|    | About the Conference Programme & Speakers Business Matching Service Press | Licensing Academy Exhibitio         | on Visit                | D Q My Account                                     |  |

| 1. | Please ensure your status is logged in<br>請確認您已登入您的個人帳戶<br>About the Conference<br>NUNE<br>About the Conference Programme & Speakers Licensing Academy Exhibition Visit                                                                                                    |
|----|----------------------------------------------------------------------------------------------------|
| 2. | Find session<br>尋找會議環節                                                                                                    |
|    | Method One:<br>Go to Prgramme & Speakers page from navitagor bar<br><u>方法一:</u><br>於主選單內選擇及前往 <mark>議程及演講嘉賓</mark> 之頁面                                                                                                    |
|    | Method Two:<br>Go to My Account<br>方法二:<br>前往我的帳戶                                                                                                    |
|    | Action Licensing<br>Conference<br>SNUNE<br>About the Conference Programme & Speakers Licensing Academy Exhibition Visit<br>Business Matching Service Press                                                                                                    |
|    | Satisfy Satisfy Satis |

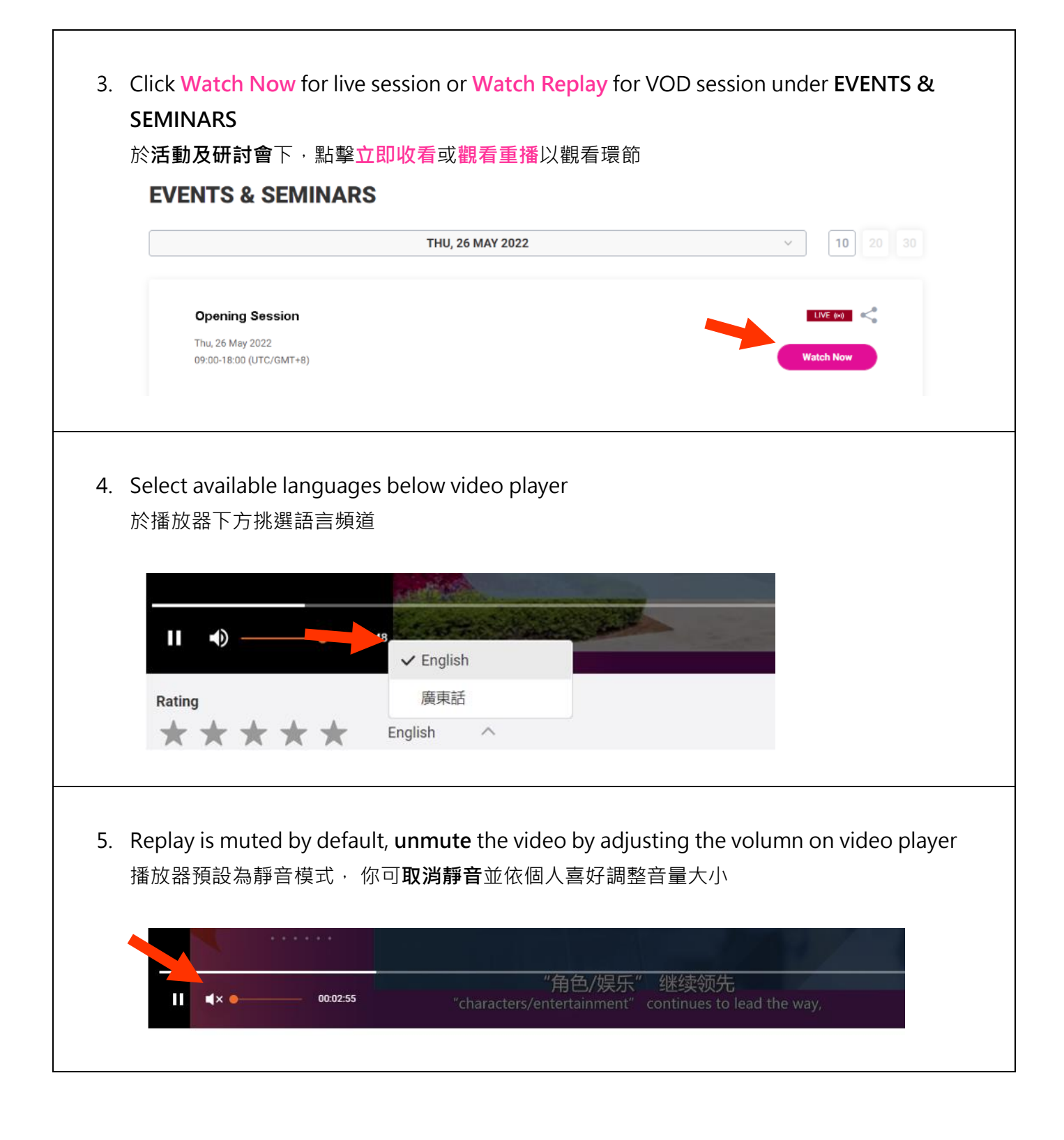

- II. C2M Function (available between 13 Jul 5 Aug 2022)
   商對易功能 (於 2022 年 7 月 13 至 8 月 5 號期間開放使用)
- A. Setting Notification and Time Zone Preference
   通知設定及時區偏好設定

| 1. | Please ensure your status is logged in                                                                                                    |
|----|----------------------------------------------------------------------------------------------------|
|    | 請確認您 <mark>已登入</mark> 您的個人帳戶                                                                                                    |
|    | Acian Licensing Intelligence & Services Enquiries HKTDC Events Licensum @ English <                                                                                                    |
|    | ONLINE About the Conference Programme & Speakers Licensing Academy Exhibition Visit                                                                                                    |
|    | Business Matching Service Press                                                                                                    |
|    |                                                                                                    |
| 2. | Go to My Account                                                                                                    |
|    | 前往我的帳戶                                                                                                    |
|    | Asian Licensing Intelligence & Services Enquiries HKTDC Events LOGOUT 🖶 English <                                                                                                    |
|    | Constant Section Section Sec |
|    | About the Conference Programme & Speakers Licensing Academy Exhibition Visit Business Matching Service Press                                                                                                    |
|    |                                                                                                    |
| 3  | Go to Setting                                                                                                    |
| 0. | 前往帳戶設定                                                                                                    |
|    |                                                                                                    |
|    | ACC Conference<br>Conference<br>Setting ロロロ                                                                                                    |
|    | UNLINE                                                                                                    |
|    |                                                                                                    |
| 4. | Notification setting                                                                                                    |
|    | Subscribe / unsubscribe email notification and preferred language                                                                                                    |
|    | · 通知設定<br>                                                                                                    |
|    | 於此處可訂閱或取消訂閱電子郵件訊息通知以及設定語言                                                                                                    |
|    | Setting                                                                                                    |
|    | Notification Time Zone                                                                                                    |
|    | Notification will be sent to your selected channel                                                                                                    |
|    | Vou will still receive important fair messages if you choose to unsubscribe this channel.                                                                                                    |
|    | 123456@xvz.com                                                                                                    |
|    |                                                                                                    |
|    | Preferred Language                                                                                                    |
|    | ● English (英文) 〇 Traditional Chinese (繁體中文) 〇 Simplified Chinese (简体中文)                                                                                                    |
|    | Confirm                                                                                                    |
|    |                                                                                                    |

## 5. Time Zone setting

Meeting schedule will be adjusted according the preferred time zone.

#### <mark>時區</mark>設定

你在商對易的會議時間將自動根據您所挑選的時區而進行調整

| Notification                      | Time Zone                             |           |
|-----------------------------------|---------------------------------------|-----------|
| selected time zone will be applie | d to meetings, seminars, events and o | ther rela |
| ime Zone                          |                                       |           |
| Japan                             | (UTC/GMT)+09                          | <b>^</b>  |
| C Search Country / Region         |                                       | ×         |
| Aruba                             | (UTC/GMT)-                            | •04       |
| Afghanistan                       | (UTC/GMT)+                            | •04       |
| Angola                            | (UTC/GMT)+                            | 01        |
| Anguilla                          | (UTC/GMT)-                            | 04        |
| Albania                           | (UTC/GMT)+                            | 02        |
|                                   |                                       |           |

## B. Edit Meeting Availability 設定可進行會議的時段

г

|        |                                                                                                    | ▲ 125 円1111 人                                                                                                    | 、帳戶                                                                                                    |                                                                                                    |                                                                                                |                                                                     |                                                                                                    |                            |                     |   |
|--------|----------------------------------------------------------------------------------------------------|----------------------------------------------------------------------------------------------------|----------------------------------------------------------------------------------------------------|----------------------------------------------------------------------------------------------------|------------------------------------------------------------------------------------------------|---------------------------------------------------------------------|----------------------------------------------------------------------------------------------------|----------------------------|---------------------|---|
|        | 請確認您已登                                                                                                    |                                                                                                    |                                                                                                    |                                                                                                    |                                                                                                |                                                                     |                                                                                                    |                            |                     |   |
|        | Action Licensing                                                                                                    |                                                                                                    |                                                                                                    |                                                                                                    |                                                                                                | Intelligence & Servi                                                | ces Enquiries HKTDC Ev                                                                                                    | ents <mark>LOGOUT</mark> @ | English <           |   |
|        | ONLINE<br>About the Conference<br>Business Matching Ser                                                                                                    | Programme & Spe<br>vice Press                                                                                                    | akers Licen                                                                                                    | sing Academy                                                                                                    | Exhibition                                                                                     | Visit                                                               |                                                                                                    | рџ My                      | Account             |   |
| ົ<br>າ | Co to My Ac                                                                                                    | count                                                                                                    |                                                                                                    |                                                                                                    |                                                                                                |                                                                     |                                                                                                    |                            |                     |   |
| Ζ.     | 前分子的 In the second                                                                                                    | Journ                                                                                                    |                                                                                                    |                                                                                                    |                                                                                                |                                                                     |                                                                                                    |                            |                     |   |
|        | 別仕我的帳尸                                                                                                    |                                                                                                    |                                                                                                    |                                                                                                    |                                                                                                |                                                                     |                                                                                                    |                            |                     |   |
|        |                                                                                                    |                                                                                                    |                                                                                                    |                                                                                                    |                                                                                                |                                                                     |                                                                                                    |                            |                     |   |
|        | ALC Asian Licens<br>Conference<br>亞洲愛權案會                                                                                                    | sing<br><sup>®</sup>                                                                                                    |                                                                                                    |                                                                                                    |                                                                                                | 1                                                                   | ntelligence & Services                                                                                                    | Enquiries HKTDC Even       | ts LOGOUT 🖨 English | < |
|        | ON<br>About the Conference                                                                                                    | LINE                                                                                                    |                                                                                                    |                                                                                                    |                                                                                                |                                                                     |                                                                                                    |                            |                     |   |
|        |                                                                                                    | e Programme a                                                                                                    | & Speakers                                                                                                    | Licensing A                                                                                                    | cademy Ex                                                                                      | xhibition V                                                         | isit                                                                                                    |                            |                     |   |
|        | Business Matching S                                                                                                    | e Programme<br>Service Press                                                                                                    | & Speakers                                                                                                    | Licensing A                                                                                                    | cademy Ex                                                                                      | xhibition V                                                         | isit                                                                                                    |                            | My Account          |   |
|        | Business Matching S                                                                                                    | e Programme a<br>Service Press                                                                                                    | & Speakers                                                                                                    | Licensing A                                                                                                    | .cademy Ex                                                                                     | xhibition V                                                         | isit                                                                                                    | •                          | My Account          |   |
|        | Business Matching S                                                                                                    | e Programme a<br>Service Press                                                                                                    | & Speakers                                                                                                    | Licensing A                                                                                                    | cademy Ex                                                                                      | xhibition V                                                         | isit                                                                                                    | •                          | My Account          |   |
|        | Business Matching S                                                                                                    | e Programme a                                                                                                    | & Speakers                                                                                                    | Licensing A                                                                                                    | cademy E                                                                                       | khibition V                                                         | isit                                                                                                    |                            | O     My Account    |   |
| 3      | Business Matching S                                                                                                    | e Programme a<br>Service Press                                                                                                    | & Speakers                                                                                                    | Licensing A                                                                                                    |                                                                                                | eting av                                                            | ailability                                                                                                    | ner dav                    | My Account          |   |
| 3.     | Business Matching S<br>Go to Meetin                                                                                                    | e Programme :<br>Service Press                                                                                                    | Speakers                                                                                                    | o edit y                                                                                                    | our mee                                                                                        | eting av                                                            | ailability                                                                                                    | per day                    | O     My Account    |   |
| 3.     | Business Matching S<br>Go to Meetin<br>於我的會議 >                                                                                                    | e Programme i<br>Service Press<br>Ing > Availa<br>開放時間的                                                                                           | & Speakers<br>ability to<br>版面可言                                                                                                    | Licensing A<br>o edit y<br>設定您可                                                                                    | cademy Ex<br>our mee<br>]進行線.                                                                  | whibition vieting av<br>上會議的                                        | ailability<br>ī時間                                                                                                    | per day                    | O     My Account    |   |
| 3.     | Business Matching S<br>Go to Meetin<br>於我的會議 >                                                                                                    | e Programme i<br>Service Press<br>ng > Availa<br>開放時間的                                                                                            | & Speakers<br>ability to<br>)版面可言                                                                                                    | Licensing A<br>o edit y<br>設定您可                                                                                    | cademy Ex<br>our mee<br>]進行線.                                                                  | eting av<br>上會議的                                                    | ailability<br>]時間                                                                                                    | per day                    | O     My Account    |   |
| 3.     | Business Matching S<br>Go to Meetin<br>於我的會議 >                                                                                                    | e Programme a<br>Service Press<br>如g > Availa<br>開放時間的<br>□ Meeting                                                                               | & Speakers<br>ability to<br>)版面可言                                                                                                    | Licensing A<br>o edit y<br>設定您可                                                                                    | cademy Ex<br>our mee<br>]進行線.                                                                  | whibition vieting av<br>上會議的                                        | ailability<br>〕時間                                                                                                    | per day                    | O     My Account    |   |
| 3.     | Business Matching S<br>Go to Meetin<br>於我的會議 >                                                                                                    | e Programme i<br>Service Press<br>可                                                                                                    | & Speakers<br>Ability to<br>加版面可言                                                                                                    | Licensing A<br>o edit y<br>設定您可                                                                                    | cademy Ex<br>our mee<br>]進行線.                                                                  | eting av<br>上會議的                                                    | ailability<br>]時間                                                                                                    | per day                    | O     My Account    |   |
| 3.     | Business Matching S<br>Go to Meetin<br>於我的會議 ><br>(KKS & ALC<br>(Visite Back<br>(Visite Back<br>(Visite Back<br>(Visite Back<br>(Visite Back                                                                                                    | e Programme i<br>Service Press<br>可 > Availa<br>開放時間的<br>□ Meeting<br>Meetings                                                                    | & Speakers<br>ability to<br>版面可言<br>Ava                                                                                                    | Licensing A<br>o edit y<br>設定您可                                                                                    | our mee<br>J進行線.                                                                               | whibition v<br>eting av<br>上會議的                                     | ailability<br>]時間                                                                                                    | per day                    | O     My Account    |   |
| 3.     | Business Matching S<br>Go to Meetin<br>於我的會議 ><br>() KRES & ALC<br>() Yold R Baye<br>Dashboard<br>) Profie                                                                                                    | ee Programme i<br>Service Press<br>可                                                                                                    | & Speakers<br>Ability to<br>加版面可言                                                                                                    | Licensing A<br>o edit y<br>設定您可<br>iilability                                                                      | cademy Ex<br>our mee<br>J進行線。                                                                  | whibition vi<br>eting av<br>上會議的                                    | ailability<br>7時間                                                                                                    | per day                    | O     My Account    |   |
| 3.     | Business Matching S<br>Go to Meetin<br>於我的會議 ><br>() Profie<br>@ Recommendation                                                                                                    | ee Programme i<br>Service Press<br>可了 Availa<br>開放時間的<br>Pe Meeting<br>Meetings<br>Below are your ava<br>and your changes<br>My current time zo   | & Speakers<br>ability to<br>加版面可言<br>Mable timeslots f<br>will be saved auto<br>me: Hong Kong (F                                                                      | Licensing A<br>o edit y<br>設定您可<br>ailability                                                                      | our mee<br>J進行線.<br>eetings. You may u                                                         | whibition vi<br>eting av<br>上會議的                                    | ailability<br>ailability<br>]時間<br>ailable timeslots<br>Edit My Timezone 〉                                                    | per day                    | O     Wy Account    |   |
| 3.     | Business Matching S<br>Go to Meetin<br>於我的會議 ><br>(NELLS & ALC<br>Ny Edes Rayer<br>Dashboard<br>Profile<br>Profile<br>Recommendation                                                                                                    | ee Programme i<br>Service Press<br>可                                                                                                    | & Speakers<br>Ability to<br>加版面可言<br>Ava<br>allable timeslots f<br>will be saved auto<br>me: Hong Kong (H<br>25 Jun 2022                                              | Licensing A<br>o edit y<br>設定您可<br>ilability<br>for scheduling me<br>omatically.<br>Hong Kong) GMT-<br>26 Jun 2022 | cademy Ex<br>our mee<br>J進行線.<br>eetings. You may u<br>+8<br>27 Jun 2022                       | khibition V<br>eting av<br>上會議的<br>uncheck your unav<br>28 Jun 2022 | ailability<br>ailab lity<br>时間<br>ailable timeslots<br>Edit My Timezone ><br>29 Jun < >                                       | per day                    | O     My Account    |   |
| 3.     | Business Matching S<br>Go to Meetin<br>於我的會議 ><br>() Meting<br>() Pofie<br>() Recommendation<br>() Meting<br>() Meting<br>() Met | ee Programme a<br>Service Press<br>可 > Availa<br>開放時間的<br>Meetings<br>Below are your ava<br>and your changes<br>My current time zo<br>24 Jun 2022 | & Speakers<br>Ability to<br>版面可詳<br>Ava<br>allable timesiots f<br>will be saved auto<br>ine: Hong Kong (F<br>25 Jun 2022                                              | Licensing A<br>o edit y<br>設定您可<br>silability<br>for scheduling me<br>omatically.<br>Hong Kong) GMT<br>26 Jun 2022 | cademy Ex<br>our mee<br>J進行線.<br>ettings. You may u<br>+8<br>27 Jun 2022                       | khibition V<br>eting av<br>上會議的<br>uncheck your unav<br>28 Jun 2022 | ailability<br>可時間<br>ailable timeslots<br>Edit My Timezone ><br>29 Jun < >                                                    | per day                    | O     Wy Account    |   |
| 3.     | Business Matching S<br>Go to Meetin<br>於我的會議 ><br>(NUTES & ALC<br>(Ny Back Bayer<br>Dashboard<br>Profile<br>Profile<br>Recommendation<br>Recommendation<br>Recommendation<br>Recommendation<br>Recommendation                                                                                                    | e Programme :<br>Service Press<br>可 > Availa<br>開放時間的<br>Meetings<br>Below are your ava<br>and your changes<br>My current time zo<br>24 Jun 2022  | & Speakers<br>Ability to<br>加版面可言<br>Ava<br>allable timeslots f<br>will be saved auto<br>me: Hong Kong (H<br>25 Jun 2022                                              | Licensing A<br>o edit y<br>設定您可<br>ilability<br>for scheduling me<br>omatically.<br>Hong Kong) GMT-<br>26 Jun 2022 | cademy Ex<br>OUT Mee<br>J進行線.<br>eetings. You may u<br>+8<br>27 Jun 2022                       | whibition V<br>eting av<br>上會議的<br>uncheck your unav<br>28 Jun 2022 | ailability<br>ailability<br>时間<br>Edit My Timezone ><br>29 Jun < ><br>(~ 1030-1100)<br>(~ 1030-1100)                          | per day                    | O     My Account    |   |
| 3.     | Business Matching S<br>Go to Meetin<br>於我的會議 ><br>() Dahboard<br>() Profile<br>() Recommendation<br>() Meeting<br>() Alan Licensing Conference<br>() Lopout                                                                                                    | ee Programme i<br>Service Press                                                                                                    | & Speakers<br>ability to<br>版面可言<br>will able timeslots f<br>will be saved auto<br>ne: Hong Kong (P<br>25 Jun 2022<br>() 1280-1500<br>() 1280-1500                    | Licensing A<br>o edit y<br>設定您可<br>allability<br>for scheduling me<br>omatically.<br>Hong Kong) GMT<br>26 Jun 2022 | cademy Ex<br>OUT Mee<br>J進行線.<br>// 如 may u<br>+8<br>27 Jun 2022<br>// 035-100<br>// 1350-1600 | khibition V<br>eting av<br>上會議的<br>28 Jun 2022                      | ailability<br>ailability<br>时間<br>29 Jun く ><br>(< 1630-1100<br>(< 1630-1100<br>(< 1630-1100<br>(< 1630-1100<br>(< 1630-1100) | per day                    | C Wy Account        |   |
| 3.     | Business Matching S<br>Go to Meetin<br>於我的會議 ><br>(Metil & ALC<br>() Dashboard<br>() Profile<br>() Profile<br>() Recommendation<br>() Meeting<br>() Asian Licensing Conference<br>() Lopout                                                                                                    | ee Programme a<br>Service Press                                                                                                    | & Speakers<br>ability to<br>加版面可言<br>willable timeslots f<br>will be saved auto<br>ne: Hong Kong (H<br>25 Jun 2022<br>(* 1120-1150)<br>(* 1120-1150)<br>(* 1120-1150) | Licensing A<br>o edit y<br>設定您可                                                                                    | cademy Ex<br>our mee<br>J進行線.<br>////////////////////////////////////                          | khibition V<br>eting av<br>上會議的<br>28 Jun 2022                      | ailability<br>ailability<br>)時間<br>29 Jun く ><br>29 Jun く ><br>(~ 1630-1700<br>(~ 1930-2000                                   | per day                    | O     My Account    |   |

### C. Find Exhibitor / Brand, Send Message and Schedule Meeting 尋找參展商 / 品牌,傳送訊息及預約會議

| 1. Please ensure your status is logged in<br>請確認您 <mark>已登入</mark> 您的個人帳戶                                                                                                    |
|----------------------------------------------------------------------------------------------------|
| Action Licensing<br>Conference<br>DARGE # 98<br>ONLINE<br>About the Conference Programme & Speakers Licensing Academy Exhibition Visit<br>Business Matching Service Press                                                                                                    |
| 2. Find Exhibitor / brand<br>尋找參展商 / 品牌                                                                                                    |
| <u>Method One:</u><br>Go to Exhibition > Exhibitor List / Brand, find exhibitor / brand by name or filter function<br><u>方法一:</u><br>請於主選單內選擇展覽,然後選擇參展商名單/品牌目錄。您可透過輸入文字搜尋或篩選功能以<br>尋找你目標的參展商或品牌                                                                                                    |
| Asian Licensing<br>Conference<br>ONLINE<br>About the Conference Programme & Speakers Licensing Academy<br>Business Matching Service Press                                                                                                    |
| HOME > EXHIBITION > EXHIBITION |
| Q What are you looking for?     X     Search     10 20     10 20                                                                                                    |
| Country / Region     Theme     Exhibitor Type     Pavilion       All Countries / Regions     All Themes     All Types     All Pavilions       Nature Of Business                                                                                                    |
|                                                                                                    |

| GO to My A                                                                                                    | Account                                                                                                    |                                               |
|----------------------------------------------------------------------------------------------------|----------------------------------------------------------------------------------------------------|-----------------------------------------------|
| <u> 方法二:</u>                                                                                                    |                                                                                                    |                                               |
| 前往 <mark>我的帳</mark>                                                                                                    | 戶<br>一                                                                                                    |                                               |
| Act Asian L<br>Confere<br>™⊠#@#                                                                                                    | icensing Intelligence & Services End<br>nce<br>衆會議<br>ONLINE<br>rance Programme & Speakere Licensing Academy, Exhibition Visit                                                                                                    | uuiries HKTDC Events   LOGOUT   🖨 English   < |
| Business Matchin                                                                                                    | ng Service Press                                                                                                    | My Account                                    |
| Go to Reco                                                                                                    | mmendation > Find Exhibitors / Find Brands by na                                                                                                    | me or filter function                         |
| 前往 <mark>為你推</mark> ī                                                                                                    | 薦>找參展商/找品牌                                                                                                    |                                               |
| HKILS & ALC<br>My Role: Buyer                                                                                                    | ⊘ Recommendation                                                                                                    |                                               |
| Dashboard                                                                                                    | Prospects For You Find Exhibitors Find Brands                                                                                                    |                                               |
| Profile                                                                                                    | Q Search Albitors × Search                                                                                                    |                                               |
| C Recommendation                                                                                                    | My sourcing preference: Franchising & Licensing Marketing & Public Relations                                                                                                    | _                                             |
| A Meeting                                                                                                    | ALL A B C D E F G H I J K L M N O P Q R S T U V W Filter                                                                                                    | ^                                             |
| ↓ Asian Licensing Conference ↓ Logout                                                                                                    | Participating Fair Country / Region Theme Exhibitor Type                                                                                                    |                                               |
| <b>L</b> . J                                                                                                    | All Participating Fairs ~     All Countries / Regio ~     All Themes ~     All Types ~                                                                                                    |                                               |
|                                                                                                    | Pavilion Nature Of Business                                                                                                    |                                               |
|                                                                                                    | All Pavilions V All Natures Of BusineV                                                                                                    |                                               |
| Send Mess                                                                                                    | All Pavilions  All Natures Of Busine_~                                                                                                    |                                               |
| Send Messa<br>發送訊息 - 第<br>© Recommendation                                                                                                    | All Pavilions ✓ All Natures Of Busine.✓<br>age - Click Send Message to open chatbox<br>點擊發送信息以開啟聊天室                                                                                                    |                                               |
| Send Messa<br>發送訊息 - 第<br>© Recommendation<br>Prospects For You Fin<br>Q Search exhibitors<br>My Search preference Electration & LE                                                                                          | ▲II Pavilions                                                                                                    |                                               |
| Send Messa<br>發送訊息 - 第<br>© Recommendation<br>Prospects For You Fin<br>Q Search exhibitors<br>Wy sources preference Exactlation & Lic<br>ALL & B C D E F                                                                     | All Pavilions                                                                                                    |                                               |
| Send Messa<br>發送訊息 - 第<br>© Recommendation<br>Prospects For You Fin<br>Q Search exhibitors<br>My searcing preference: Earchaide & Lic<br>ALL & B C D E F<br>ABC Company<br>♥ Hong Kong<br>Send Message                       | All Pavilions                                                                                                    |                                               |
| Send Messa<br>發送訊息 - 第<br>© Recommendation<br>Prospects For You Fin<br>Q Search exhibitors<br>My sources preference Electrations & Lic<br>ALL A B C D E F<br>ABC Company<br>@ Hong Kong<br>Send Message                      | All Pavilions       All Natures Of Busine_         age - Click Send Message to open chatbox         點擊發送信息以開啟聊天室         All Pavilions         Image - Click Send Message to open chatbox         Babbiliters         Find Brands         Image - Find Brands         Image - Find Brands <td></td>                                                                                                    |                                               |
| Send Messa<br>發送訊息 - 第<br>© Recommendation<br>Prospects For You Fil<br>Q Search exhibitors<br>My sources preference: Exactballes & Like<br>ALL A B C D E F<br>ABC Company<br>@ Hong Kong<br>Send Message<br>Chatbox su       | All Pavilions                                                                                                    | C, Excel and PDF                              |
| Send Messa<br>發送訊息 - 第<br>© Recommendation<br>Prospects For You Fin<br>Q Search exhibitors<br>My source preference Exacchance ALE<br>ABC Company<br>@ Hong Kong<br>Send Message<br>Chatbox su<br>你可以聊天                       | Image - Click Send Message to open chatbox         點擊發送信息以開啟聊天室         Image - Click Send Message to open chatbox         點擊發送信息以開啟聊天室         Image - Click Send Message to open chatbox         Image - Click Send Message to open chatbox | C, Excel and PDF<br>文件檔案、試算表及 PE              |
| Send Messa<br>發送訊息 - 第<br>© Recommendation<br>Prospects For You Fin<br>Q Search exhibitors<br>My sources preference Exact line & Lis<br>ALL & B C D E F<br>ABC Company<br>@ Hong Kong<br>Send Message<br>Chatbox su<br>你可以聊天 | In Perilins ■ All Natures Of Busine.<br>age - Click Send Message to open chatbox<br>點擊 發送信息以開啟聊天室                                                                                                    | C, Excel and PDF<br>文件檔案、試算表及 PE              |
| Send Messa<br>發送訊息 - 第<br>© Recommendation<br>Prospects For You Fin<br>Q Search exhibitors<br>My execrep preference Examinate A Lie<br>ALL A B C D E F<br>ABC Company<br>@ Hong Kong<br>Each Message<br>Chatbox su<br>你可以聊天  | age - Click Send Message to open chatbox<br>點擊 發送信息以開啟聊天室                                                                                                    | C, Excel and PDF<br>文件檔案、試算表及 PD              |
| Send Messa<br>發送訊息 - 第<br>Recommendation<br>Prospects For You Fin<br>Q Search exhibitors<br>Wy sources perference Exactly 2012 List<br>ALL A B C D E F<br>ABC Company<br>Phong Kong<br>End Message<br>Chatbox su<br>你可以聊天:   | ■ Pavilons                                                                                                    | C, Excel and PDF<br>文件檔案、試算表及 PD              |
| Send Messa<br>發送訊息 - 第<br>© Recommendation<br>Prospects For You Fill<br>Q Search exhibitors<br>My sources preference Examples 2.11<br>ABC Company<br>@ Hong Kong<br>Send Message<br>Chatbox sur<br>你可以聊天                     | ▲I Pavilion ▲ I Natures of Busine.↓<br>age - Click Send Message to open chatbox<br>點擊發送信息以開啟聊天室                                                                                                    | C, Excel and PDF<br>文件檔案、試算表及 PD              |
| Send Messa<br>發送訊息 - 第<br>© Recommendation<br>Prospects For You Fin<br>Q Search exhibitors<br>My sources perfurence: Exact lates a late<br>ABC Company<br>@ Hong Kong<br>Eend Message<br>Chatbox su<br>你可以聊天:                | It Pevilins                                                                                                    | C, Excel and PDF<br>文件檔案、試算表及 PD              |

| 4. | Schedule Meeting - Clcik Schedule Me<br>預約會議 - 點擊 <mark>預約會議</mark> | eting    |         |        |
|----|---------------------------------------------------------------------|----------|---------|--------|
|    | © Recommendation                                                    |          |         |        |
|    | Prospects For You Find Exhibitors Find Brands                       |          |         |        |
|    | Q Search exhibitors ×                                               | Search   |         |        |
|    | My sourcing preference: Eranchising & Licensing                     |          |         |        |
|    | <u>ALL</u> A B C D E F G H I J K L M N O I                          | YQRSTUVW | V X Y Z |        |
|    |                                                                     |          |         |        |
|    | ABC Company                                                         |          | Y       | YZ Col |
|    | Send Message Schedule Meeting                                       |          | C       | Send   |

Select meeting date, mutually available time slot, input meeting name and message before submission of meeting request by cliking "Confirm". 選擇會議日期,雙方的開放時間,輸入會議名稱及信息然後點擊 "確定 "

| SCHEDU | LE M | IEET | ING |  |
|--------|------|------|-----|--|
|        |      |      |     |  |

| 6 Jul 2022 7 Jul 2022 8 Jul 20         | 22 9 Jul 2022 10 Jul 2022 11 Jul 2022 12 Jul 2022 <b>13 Jul 2022</b> 14 Jul 2022 15 Jul 2022 <b>&lt; &gt;</b> |
|----------------------------------------|----------------------------------------------------------------------------------------------------|
| t My Timezone 🕽                        |                                                                                                    |
| ur selected meeting time - 10:00-10:30 | UTC/GMT+8                                                                                                    |
|                                        |                                                                                                    |
|                                        |                                                                                                    |
| 19:00 - 19:30 (19:30 - 20:00)          |                                                                                                    |
|                                        |                                                                                                    |
| Parkenstor                             | ABC Compnay                                                                                                   |
|                                        |                                                                                                    |
| Meeting Name                           | Meeting Name                                                                                                  |
|                                        |                                                                                                    |
| Your Message                           | I want to schedule a meeting with you.                                                                        |
|                                        |                                                                                                    |
|                                        | Contract                                                                                                    |
|                                        | Contrar                                                                                                    |

D. Check Message and Notification查閱訊息及通知

| 1. | Please ensure y                                           | our status                        | is logged in                                                                                        |
|----|-----------------------------------------------------------|-----------------------------------|----------------------------------------------------------------------------------------------------|
|    | 請確認您已登入                                                   | 您的個人帳                             | 戶                                                                                                   |
|    | ALC Asian Licensing<br>Conference<br><sup>23</sup> 烈星華奏會議 |                                   | Intelligence & Services Enquiries HKTDC Events Docum 😰 English <                                    |
|    | About the Conference Pr                                   | ogramme & Speakers                | s Licensing Academy Exhibition Visit                                                                |
|    | Business Matching Service                                 | Press                             |                                                                                                    |
| 2. | Check Message                                             | e - Cick the                      | 🟳 icon                                                                                              |
|    | 查閱訊息 -點擊                                                  | □圖標                               |                                                                                                    |
|    | Asian Licensing<br>Conference                             |                                   | Intelligence & Services Enquiries HKTDC Events LOGOUT 🖨 English <                                   |
|    | <sup> </sup>                                              | Programme & Sp                    | pakers Licensing Academy Exhibition Visit                                                           |
|    | Business Matching Servi                                   | ce Press                          |                                                                                                    |
|    | You will be redi                                          | rected to I                       | Message Centre under My Account                                                                     |
|    | 頁面會轉到 <mark>我的</mark> !                                   | <mark>帳戶</mark> 內的 <mark>訊</mark> | 息中心                                                                                                 |
|    | HKILS & ALC Mess                                          | age Centre                        |                                                                                                    |
|    | September 2014                                            | Search Q                          | peak Snow Q :                                                                                       |
|    | Profile                                                   | Ja<br>peak Snow                   | This conversation may also be seen by other accounts under the same company //7 Feb 2022 03 1010 FM |
|    | Recommendation                                            | Hello                             | Snow Peak                                                                                           |
|    | 🙀 Meeting                                                 |                                   | 7 Feb 2022 03 15 33 PM<br>Angel Wong Wong<br>received                                               |
|    | -                                                         |                                   |                                                                                                    |
| 3  | Check Notificat                                           | ion - Click                       | the                                                                                                 |
| 5. | 本関涌如 聖殿                                                   |                                   |                                                                                                    |
|    | 旦凤迎和 - 和掌                                                 | ☞□□1示                             |                                                                                                    |
|    | Action Conference<br>空洲浸催未會語<br>ONLINE                    |                                   | Intelligence & Services Enquiries HKTDC Events LOGOUT 🖨 English <                                   |
|    | About the Conference                                      | Programme & Sp                    | eakers Licensing Academy Exhibition Visit                                                           |
|    | Business Matching Servi                                   | ce Press                          |                                                                                                    |
|    | You will be redi                                          | rected to <b>I</b>                | Notification page under My Account                                                                  |
|    | 頁面會轉到 <mark>我的</mark> 「                                   | 帳戶內的通                             | <mark>知</mark> 版面                                                                                   |
|    | HKILS & ALC<br>My Role: Buyer                             | Notificatio                       | n                                                                                                   |
|    | Se Dashboard                                              |                                   | Filter ~                                                                                            |
|    | Profile                                                   | Wed, 01 Jun                       | Mostingo                                                                                            |
|    | Recommendation                                            |                                   | Your meeting at HKILS & ALC via Click2Match will be                                                 |
|    | Meeting                                                   |                                   | Donki Meeting Date/Time: 01-06-2022 at<br>11:30(UTC/GMT+8) Please click HERE attend the             |
|    | Asian Licensing Conference                                |                                   | meeting.                                                                                            |
|    | [→ Logout                                                 |                                   |                                                                                                    |
|    |                                                           |                                   |                                                                                                    |

E. Meeting Summary - Accept / Reschedule / Reject / Cancel / Share Meeting
 會議概覽 - 接受會議邀請 / 會議改期 / 取消會議 / 分享會議連結

| 1. | Please ensure your status is logged in                                                                                                    |
|----|----------------------------------------------------------------------------------------------------|
|    | 請確認您 <mark>已登入</mark> 您的個人帳戶                                                                                                    |
|    | Asian Licensing Intelligence & Services Enquiries HKTDC Events Conference & Services Enquiries HKTDC Events Conference                                               |
|    | ONLINE<br>About the Conference – Programme & Speakers – Licensing Academy – Exhibition – Visit                                                                       |
|    | Business Matching Service Press                                                                                                    |
|    |                                                                                                    |
| 2  |                                                                                                    |
| Ζ. | otomy Account                                                                                                    |
|    | 川往我的帳户                                                                                                    |
|    | ALC Conference Intelligence & Services Enquiries HKTDC Events LOGOUT ● English <<br>の対象性素食識                                                                          |
|    | About the Conference Programme & Speakers Licensing Academy Exhibition Visit                                                                                         |
|    | Business Matching Service Press                                                                                                    |
|    |                                                                                                    |
| 3. | Meeting Summary - Go to Meeting > Meetings to review all meetings and their status                                                                                   |
|    | 會議概覽 - 前往 <mark>我的會議 &gt; 會議</mark> 以查看你所有會議的狀態                                                                                                    |
|    |                                                                                                    |
|    | My Rdat Bayer Meetings Availability                                                                                                    |
|    | Deshboard     Pending Upcoming Past Cancel/Reject                                                                                                    |
|    | Profile      Rending for unur acceptance      Rending for temperature      Files                                                                                     |
|    | Recommendation     FII, 27 MAY 2022                                                                                                    |
|    | Exhibitor   V Japan                                                                                                    |
|    |                                                                                                    |
|    |                                                                                                    |
| 4. | Accept / Reschedule / Reject the meetings that are Pending for your acceptance                                                                                       |
|    | 於曾議版囬, 你可 <mark>接受 / 更改 / 拒絕侍確定的曾議</mark>                                                                                                    |
|    | HKILS & ALC<br>My tola: Bayer                                                                                                    |
|    | Se Dashboard Meetings Availability                                                                                                    |
|    | Pending Upcoming Past Cancel/Reject                                                                                                    |
|    | Pending for your acceptance Pending for responder's acceptance Filter                                                                                                |
|    | Recommendation     FRI, 27 MAY 2022                                                                                                    |
|    | Exhibitor   Q Japan                                                                                                    |
|    | Asian Licensing Conference Don ki - Donki Accept Meeting with Exhibitor on 16:00-16:30 (UTC/GMT+8)                                                                   |
|    | [→ Logout]     Don ki: I want to schedule a meeting with you.     Reschedule       Meeting type: ■ Online meeting     Don ki: I want to schedule a meeting with you. |
|    | Send Message                                                                                                    |
|    |                                                                                                    |
|    |                                                                                                    |

5. To Reschedule / Cancel Upcoming meeting or meeting that is Pending for responder' s acceptance

HKILS & ALC □ Meeting My Role: Buyer Availability Meetings Se Dashboard Pending Upcoming Past Cancel/Reject Profile Filter Recommendation FRI, 27 MAY 2022 Exhibitor | 9 Japan Asian Licensing Conference Reschedule ABC Company Meeting with XYZ Company on 17:00-17:30 (UTC/GMT+8) Angel Wong Wong: I want to schedule a meeting with you. Cancel [→ Logout Meeting type: 📰 Online meeting Share Send Message HKILS & ALC D4 Meeting My Role: Buyer Meetings Availability S Dashboard Pending Upcoming Past Cancel/Reject Profile Pending for your acceptance Pending for responder's acceptance Filter Recommendation FRI, 27 MAY 2022 Exhibitor | 9 Japan 0 Asian Licensing Conference Reschedule ABC Company Meeting with XYZ Company on 17:00-17:30 (UTC/GMT+8) Angel Wong Wong: I want to schedule a meeting with you. Cancel [→ Logout Meeting type: I Online meeting Send Message

你可以更改 / 取消即將進行的會議或正等待對方接受的會議

6. Share meeting link - Max. 4 guests can join a meeting, including the guests from meeting party.

分享會議連結 - 每場會議中最多可邀請四位賓客參加

#### Method ONE:

Go to **Meeting > Meetings > Upcoming**, chick the **Share** button to copy the meeting link <u>方法一:</u>

前往我的會議 > 會議 > 即將進行, 點擊分享按鈕以複製會議連結

| HKILS & ALC<br>Ay Role: Buyer | □ Meeting        |                                                                                          |            |
|-------------------------------|------------------|------------------------------------------------------------------------------------------|------------|
| Dashboard                     | Meetings         | vailability                                                                              |            |
| ) Profile                     | Pending Upcoming | Past Cancel/Reject                                                                       |            |
| Recommendation                |                  |                                                                                          | Filter     |
| Meeting                       | FRI, 27 MAY 2022 |                                                                                          |            |
| Asian Licensing Conference    |                  | ABC Company                                                                              | Reschedule |
| Logout                        | DK               | Angel Wong Wong: I want to schedule a meeting with you. Meeting type: III Online meeting | Cancel     |
|                               |                  | Send Message                                                                             | Share      |

#### Method TWO:

After joing the meeting, click the **Share Meeting** button to copy the meeting link.

| 進人曾議後, 點擊分享曾議連結打                                      | 安鈕以複製會議連結                                                                        |
|-------------------------------------------------------|----------------------------------------------------------------------------------|
| Testing<br>Wed, 01 Jun 2022, 14:30-15:00 (UTC/GMT +8) | Share Meeting Retest Connectivity and Device Setting @ English                   |
| DK                                                    | Participants Chatroom<br>Host<br>Buyer   ♥ Hong Kong<br>∠ Angel Wong Wong (Me) - |
|                                                       | Exhibitor   ♥ Japan @ 👰 奈<br>Don ki - Donki                                      |

# F. How to Start a Meeting and Function of Meeting Room 如何開始線上會議及線上會議室的功能

| 請確認您已登入您                                                                                                    | 的個人帳尸                                                                                                    | Intelligence & Convince Convince |                                 | ~                  |
|----------------------------------------------------------------------------------------------------|----------------------------------------------------------------------------------------------------|----------------------------------|---------------------------------|--------------------|
| About the Conference ONLINE<br>About the Conference Prog<br>Business Matching Service                                                                                                    | ramme & Speakers Licensing Academy Exhibitio<br>Press                                                                                       | n Visit                          |                                 | 1                  |
|                                                                                                    |                                                                                                    |                                  |                                 |                    |
| 2. Go to My Accou                                                                                                    | nt                                                                                                    |                                  |                                 |                    |
| 前往我的帳戶                                                                                                    |                                                                                                    |                                  |                                 |                    |
| Acc Asian Licensing<br>Conference<br>亞洲浸催衆會議<br>ONLINE                                                                                                    |                                                                                                    | Intelligence &                   | Services Enquiries HKTDC Events | LOGOUT 🖨 English < |
| About the Conference I<br>Business Matching Service                                                                                                    | Programme & Speakers Licensing Academy<br>Press                                                                                             | Exhibition Visit                 |                                 | My Account         |
| 3 Start Meeting                                                                                                    |                                                                                                    |                                  |                                 |                    |
| 開始會議                                                                                                    |                                                                                                    |                                  |                                 |                    |
| <u>Method ONE:</u><br>On <b>Dashboard</b> p<br><u>方法一:</u><br>於 <b>帳戶概覽</b> 版面內                                                                                                    | age, click <mark>Start Meeting</mark> bu<br>點擊 <mark>開始會議</mark> 按鈕                                                                         | itton                            |                                 |                    |
| <u>Method ONE:</u><br>On Dashboard p<br><u>方法一:</u><br>於帳戶概覽版面內                                                                                                    | age, click <mark>Start Meeting</mark> bu<br>點擊 <mark>開始會議</mark> 按鈕                                                                         | itton                            |                                 |                    |
| <u>Method ONE:</u><br>On Dashboard p<br><u>方法一:</u><br>於帳戶概覽版面內<br>KKLS & ALC<br>My Role: Buyer                                                                                                    | age, click <mark>Start Meeting</mark> bu<br>點擊 <b>開始會議</b> 按鈕<br>Summary                                                                    | itton                            |                                 |                    |
| <u>Method ONE:</u><br>On Dashboard p<br><u>方法一:</u><br>於帳戶概覽版面內<br>(My Rele: Bayer<br>♥ Dashboard                                                                                                    | age, click Start Meeting bu<br>點擊開始會議按鈕                                                                                                    | itton                            | 1<br>Upcoming meeting(s)        | >                  |
| <u>Method ONE:</u><br>On Dashboard p<br><u>方法一:</u><br>於帳戶概覽版面內<br>KKILS & ALC<br>My Role: Buyer<br>♥ Dashboard<br>♥ Dashboard<br>♥ Profile<br>♥ Recommendation                                                                                                    | age, click Start Meeting bu<br>點擊開始會議按鈕                                                                                                    | itton                            | 1<br>Upcoming meeting(s)        | >                  |
| <u>Method ONE:</u><br>On Dashboard p<br><u>方法一:</u><br>於帳戶概覽版面內<br>(MKILS & ALC<br>My Role: Bayer<br>() Dashboard<br>() Profile<br>() Recommendation<br>() Meeting                                                                                                    | age, click Start Meeting bu<br>點擊開始會議按鈕<br>Summary                                                                                          | itton                            | 1<br>Upcoming meeting(s)        | Your schedule >    |
| <u>Method ONE:</u><br>On Dashboard p<br><u>方法一:</u><br>於帳戶概覽版面內                                                                                                    | age, click Start Meeting bu<br>點擊開始會議按鈕<br>Summary<br>● <sup>0</sup><br>Request(s) pending for your reply<br>View on calendar<br>1 Jun 2022 | itton                            | 1<br>Upcoming meeting(s)        | Your schedule >    |
| Method ONE:<br>On Dashboard p<br><u>方法一:</u><br>於帳戶概覽版面內<br>(MKLS & ALC<br>My Role: Buyer<br>② Dashboard<br>② Recommendation<br>③ Meeting<br>④ Asian Licensing Conference                                                                                                    | age, click Start Meeting bu<br>點擊開始會議按鈕<br>Summary                                                                                          | itton                            | 1<br>Upcoming meeting(s)        | Your schedule >    |
| Method ONE:<br>On Dashboard p<br><u>方法一:</u><br>於帳戶概覽版面內<br>(MKLS & ALC<br>(My Role: Bayer<br>② Dashboard<br>② Recommendation<br>③ Meeting<br>④ Asian Licensing Conference<br>〔→ Logout                                                                                                    | age, click Start Meeting bu<br>點擊開始會議按鈕<br>Summary                                                                                          | itton                            | 1<br>Upcoming meeting(s)        | Your schedule >    |
| Method ONE:<br>On Dashboard p<br><u>方法一:</u><br>於帳戶概覽版面內<br>(N Role: Bayer<br>(N Role: Bayer<br>(N Ro | age, click Start Meeting bu<br>點擊開始會議按鈕<br>Summary                                                                                          | itton                            | 1<br>Upcoming meeting(s)        | Your schedule >    |

|                                                                        |                                                                                                    | Upcoming, click Start Me                                                                                                    | cetting button.                  |
|------------------------------------------------------------------------|----------------------------------------------------------------------------------------------------|----------------------------------------------------------------------------------------------------|----------------------------------|
| <u>方法二:</u>                                                            |                                                                                                    |                                                                                                    |                                  |
| 前往 <b>我的會議</b> :                                                       | > 會議 > 即將進征                                                                                                    | <b>行,</b> 然後點擊 <mark>開始會議</mark> 按鈕                                                                                                    |                                  |
|                                                                        |                                                                                                    |                                                                                                    |                                  |
| HKILS & ALC                                                            | D∉ Meeting                                                                                                    |                                                                                                    |                                  |
| My Role: Buyer                                                         | Meetinge                                                                                                    | Availability                                                                                                    |                                  |
| Dashboard                                                              | meetings                                                                                                    | Availability                                                                                                    |                                  |
| Profile                                                                | Pending Upc                                                                                                    | coming Past Cancel/Reject                                                                                                    |                                  |
| 0                                                                      |                                                                                                    |                                                                                                    | Filter                           |
| Recommendation                                                         | FRI. 27 MAY 2022                                                                                                    |                                                                                                    |                                  |
| De Meeting                                                             |                                                                                                    |                                                                                                    |                                  |
| 0, Asian Licensing Conference                                          |                                                                                                    | Exhibitor   9 Japan<br>Don ki - Donki                                                                                                    | Share                            |
|                                                                        |                                                                                                    | Meeting with XYZ Company on 17:00-17:30 (UT<br>Angel Wong Wong: I want to schedule a meetin                                                                                                    | TC/GMT+8)<br>ng with you.        |
| [→ Logout                                                              |                                                                                                    | Meeting type: 🖿 Online meeting 🕴 ON GO                                                                                                    | Dang                             |
|                                                                        |                                                                                                    | Send Message Start Meeting                                                                                                    |                                  |
|                                                                        |                                                                                                    |                                                                                                    |                                  |
|                                                                        |                                                                                                    |                                                                                                    |                                  |
|                                                                        |                                                                                                    |                                                                                                    |                                  |
| Check your de                                                          | evice's camera                                                                                                    | and microphone connect                                                                                                    | tion before entering the meeting |
| . Check your de<br>room<br>進入線上會議≊                                     | evice's camera<br>E前先檢查你裝置                                                                                                    | and microphone connect<br>置的鏡頭及收音                                                                                                    | tion before entering the meeting |
| . Check your de<br>room<br>進入線上會議≊<br>誕天線上會議≊                          | evice's camera<br>圣前先檢查你裝置<br>th XYZ Comp Check y<br>22, 17:00-17:30 (t                                                                                                    | and microphone connect<br>置的鏡頭及收音<br>rour device                                                                                                    | tion before entering the meeting |
| . Check your de<br>room<br>進入線上會議到                                     | evice's camera<br>室前先檢查你裝置<br>th XYZ Comp<br>22, 17:00-17:30 (L<br>Pleas<br>sourc                                                                                                    | a and microphone connect<br>置的鏡頭及收音<br>rour device<br>se check your device including microphone / came<br>ce and make sure they are not occupied by other                                                                      | tion before entering the meeting |
| . Check your de<br>room<br>進入線上會議到                                     | evice's camera<br>Main St 大檢查你裝置<br>th XYZ Comp<br>22, 17:00-17:30 (L<br>Pleas<br>sourc<br>applic                                                                                                    | a and microphone connect<br>置的鏡頭及收音<br>rour device<br>se check your device including microphone / came<br>se and make sure they are not occupied by other<br>cation.                                                           | tion before entering the meeting |
| . Check your de<br>room<br>進入線上會議到<br>評fi, 27 May 20                   | evice's camera<br>圣前先檢查你裝置<br>th XYZ Comp<br><sup>22, 17:00-17:30 (t</sup><br>Pleas<br>sourc<br>applic                                                                                                    | a and microphone connect<br>置的鏡頭及收音<br>vour device<br>se check your device including microphone / camer<br>se and make sure they are not occupied by other<br>cation.                                                          | tion before entering the meeting |
| . Check your de<br>room<br>進入線上會議3                                     | evice's camera<br>國前先檢查你裝置<br>th XYZ Comp<br>22, 17:00-17:30 ((<br>Pleas<br>sourc<br>applic                                                                                                    | a and microphone connect<br>置的鏡頭及收音<br>rour device<br>se check your device including microphone / camer<br>ca and make sure they are not occupied by other<br>cation.<br>Cancel Checkr                                         | tion before entering the meeting |
| . Check your de<br>room<br>進入線上會議到                                     | evice's camera<br>≧前先檢查你裝置<br>th XYZ Comp<br><sup>22, 17:00-17:30 (t</sup><br>Pleas<br>sourc<br>applic                                                                                                    | a and microphone connect<br>置的鏡頭及收音<br>rour device<br>se check your device including microphone / camer<br>se and make sure they are not occupied by other<br>cation.                                                          | tion before entering the meeting |
| Check your de<br>room<br>進入線上會議到<br>死 Pri, 27 May 20                   | evice's camera<br>圣前先檢查你裝置<br>th XYZ Comp<br>22, 17:00-17:30 (<br>Pleas<br>sourc<br>applic                                                                                                    | a and microphone connect<br>置的鏡頭及收音<br>vour device<br>se check your device including microphone / camer<br>se and make sure they are not occupied by other<br>cation.                                                          | tion before entering the meeting |
| Check your de<br>room<br>進入線上會議到<br>En, 27 May 20                      | evice's camera<br>医前先檢查你裝置<br>th XYZ Comp<br>22, 17:00-17:30 ((<br>Pleas<br>sourc<br>applic                                                                                                    | a and microphone connect<br>置的鏡頭及收音<br>rour device<br>se check your device including microphone / camer<br>ca and make sure they are not occupied by other<br>cation.                                                          | tion before entering the meeting |
| Check your de<br>room<br>進入線上會議到<br>Fit, 27 May 20                     | evice's camera<br>医前先檢查你裝置<br>th XYZ Comp<br>22, 17:00-17:30 (t<br>Pleas<br>source<br>applic                                                                                                    | a and microphone connect<br>量的鏡頭及收音<br>vour device<br>se check your device including microphone / camer<br>se and make sure they are not occupied by other<br>cation.<br>Cancel Check r<br>Jindows 10                          | tion before entering the meeting |
| Check your de<br>room<br>進入線上會議到<br>En, 27 May 20                      | evice's camera<br>医前先檢查你裝置<br>th XYZ Comp<br>22, 17:00-17:30 (<br>Pleas<br>source<br>applic<br>connectivity Test<br>peration system: W<br>rowser: Ed                                                                                                    | a and microphone connect<br>置的鏡頭及收音<br>rour device<br>se check your device including microphone / camer<br>ca and make sure they are not occupied by other<br>cation.<br>Cancel Check r                                        | tion before entering the meeting |
| Check your de<br>room<br>進入線上會議到<br>Fri, 27 May 20                     | evice's camera<br>医前先檢查你裝置<br>th XYZ Comp<br>22, 17:00-17:30 (L<br>Pleas<br>source<br>applic<br>connectivity Test<br>peration system: W<br>rowser: Ec<br>amera: No                                                                                                    | a and microphone connect<br>量的鏡頭及收音<br>vour device<br>se check your device including microphone / camera<br>se and make sure they are not occupied by other<br>cation.<br>Cancel Check r<br>dindows 10<br>dge 101<br>lot Allow | tion before entering the meeting |
| Check your de<br>room<br>進入線上會議到<br>€ Meeting w<br>Fri, 27 May 20      | evice's camera<br>室前先檢查你裝置<br>th XYZ Comp<br>22, 17:00-17:30 (U<br>Pleas<br>connectivity Test<br>peration system: W<br>rowser: Ed<br>amera: Na<br>amera Source:                                                                                                    | a and microphone connect<br>置的鏡頭及收音<br>rour device<br>se check your device including microphone / camer<br>can make sure they are not occupied by other<br>cation.<br>Cancel Check r                                           | tion before entering the meeting |
| Check your de<br>room<br>進入線上會議到<br>Fit, 27 May 20                     | evice's camera<br>医前先檢查你裝置<br>th XYZ Comp<br>22, 17:00-17:30 (L<br>Pleas<br>source<br>applic<br>connectivity Test<br>peration system: W<br>rowser: Ec<br>amera: No<br>amera Source: Q                                                                                                    | a and microphone connect<br>量的鏡頭及收音<br>rour device<br>se check your device including microphone / camera<br>se and make sure they are not occupied by other<br>cation.<br>Cancel Check r<br>dindows 10<br>dge 101<br>lot Allow | tion before entering the meeting |
| Check your de<br>room<br>進入線上會議到<br>€ Check your de<br>room<br>進入線上會議到 | evice's camera<br>至前先檢查你裝置<br>th XYZ Comp<br>22, 17:00-17:30 (<br>Pleas<br>source<br>applid                                                                                                    | a and microphone connect<br>置的鏡頭及收音<br>rour device<br>se check your device including microphone / camer<br>can make sure they are not occupied by other<br>cation.<br>Cancel Check r                                           | tion before entering the meeting |
| . Check your de<br>room<br>進入線上會議到                                     | evice's camera<br>至前先檢查你裝置<br>th XYZ Comp<br>22, 17:00-17:30 (<br>Pleas<br>source<br>applic<br>connectivity Test<br>peration system: W<br>rowser: Ed<br>amera: Na<br>amera Source: U<br>icrophone Source: D<br>icrophone Source: D<br>icrophone Source | a and microphone connect<br>目的鏡頭及收音<br>rour device<br>se check your device including microphone / cames<br>se and make sure they are not occupied by other<br>cation.<br>Cancel Check r<br>Cancel Check r                      | tion before entering the meeting |

| HERE Fri, 27                                            | t <b>ting with XYZ Company</b><br>7 May 2022, 17:00-17:30 (UTC/GMT +8)                                   | Share Meeting                       | Retest Connectivity and                                           | Device Setting                                                                                                    |                                                                                                    |
|---------------------------------------------------------|----------------------------------------------------------------------------------------------------|-------------------------------------|-------------------------------------------------------------------|----------------------------------------------------------------------------------------------------|----------------------------------------------------------------------------------------------------|
|                                                         |                                                                                                    |                                     | Participants<br>Host                                              | Chatroom                                                                                                    |                                                                                                    |
|                                                         |                                                                                                    |                                     | Exhibitor   🍳 Japan<br>🖉 Don ki (Me) - Donk                       | ii 🔮 🖗                                                                                                    |                                                                                                    |
|                                                         | Ľ                                                                                                    | <b>、</b>                            |                                                                   |                                                                                                    |                                                                                                    |
|                                                         | Awaiting other participant(s                                                                             | 5)                                  |                                                                   |                                                                                                    |                                                                                                    |
|                                                         |                                                                                                    |                                     |                                                                   |                                                                                                    |                                                                                                    |
|                                                         |                                                                                                    |                                     |                                                                   |                                                                                                    |                                                                                                    |
|                                                         | DK                                                                                                    |                                     |                                                                   |                                                                                                    |                                                                                                    |
| Hide thumbnail                                          | Don ki (Me)                                                                                              | End Meetin                          | ng                                                                |                                                                                                    |                                                                                                    |
| · ·                                                     |                                                                                                    | <b>-</b> -                          |                                                                   |                                                                                                    |                                                                                                    |
| 6. Translati                                            | na Chatroom messaa                                                                                       |                                     |                                                                   | · · · · · · ·                                                                                                    |                                                                                                    |
|                                                         |                                                                                                    | e - Go to C                         | Chatroom and                                                      | d click 🏧icor                                                                                                    | 1                                                                                                    |
| 翻譯聊天                                                    | 室內的訊息 – 在聊天室                                                                                             | e - Go to C<br>內點擊 <sup>念</sup> 區   | Chatroom and<br>圖標                                                | d click 🏁icor                                                                                                    | 1                                                                                                    |
| 翻譯聊天<br>ᄆ <sup>┣┉ҝ៲</sup>                               | 室內的訊息 – 在聊天室                                                                                             | e - Go to C<br>內點擊 <sup>念</sup> 區   | Chatroom and<br>圖標                                                | d click <sup>ESS</sup> icor                                                                                                    | Chatroom                                                                                                    |
| 翻譯聊天<br>□ <sup>Don ki</sup>                             | 室內的訊息 – 在聊天室                                                                                             | e - Go to C<br>內點擊 <sup>②</sup> 區   | Chatroom and<br>圖標                                                | d click <sup>SSS</sup> icor<br>Participants<br>ATTENTION: All messs<br>window will be automati<br>meeting ends. and will n                                                                          | Chatroom<br>cally erased when this<br>to be sworkronized to                                                                                                    |
| 翻譯聊天<br>⊒ Don ki                                        | 室內的訊息 – 在聊天室                                                                                             | e - Go to C<br>內點擊 🕸 🖟              | Chatroom and<br>圖標                                                | d click Sicor<br>Participants<br>ATTENTION: All messa:<br>window will be automati<br>meeting ends, and will n<br>Message Ce                                                                         | Chatroom<br>cally erased when this<br>to be synchronized to<br>ntre either.                                                                                                    |
| 翻譯聊天<br>및 Donki                                         | 室內的訊息 – 在聊天室<br>DK                                                                                       | e - Go to C<br>內點擊 🕸 🗟              | Chatroom and<br>圖標                                                | d click Sicor<br>Participants<br>ATTENTION: All messa<br>window will be automati<br>meeting ends, and will n<br>Message Ce                                                                          | Chatroom<br>ages in the chatroom<br>cally erased when this<br>to be synchronized to<br>ntre either.<br>Wong Wong<br>y we exchange contact?                                                                                                    |
| 翻譯聊天<br>口 Don ki                                        | 室內的訊息 – 在聊天室                                                                                             | e - Go to C<br>內點擊 <sup>(2)</sup> 區 | Chatroom and<br>圖標<br>End Meeting                                 | d click Sicor Participants ATTENTION: All messas window will be automati meeting ends, and will n Message Ce Angel hi, may                                                                          | Chatroom<br>ages in the chatroom<br>cally erased when this<br>to be synchronized to<br>ntre either.<br>Wong Wong<br>ywe exchange contact?<br>02:25:20 PM                                                                                                    |
| 翻譯聊天<br>口 Don ki                                        | 室內的訊息 – 在聊天室                                                                                             | e - Go to C<br>內點擊 🐼 🛛              | Chatroom and<br>圖標<br>End Meeting                                 | d click Sicor Participants ATTENTION: All messa window will be automati meeting ends, and will n Message Ce Angel hi, may Type a message                                                            | chatroom<br>ages in the chatroom<br>cally erased when this<br>too be synchronized to<br>ntre either.<br>Wong Wong<br>we exchange contact?<br>02:25:20 PM<br>W contact of the synchronized to<br>02:25:20 PM                                                                                                    |
| 翻譯聊天<br>Donki<br>Hide thumbnail<br>Select pr            | 室內的訊息 – 在聊天室<br><b>DK</b><br>Aw<br>Angel Wong Wong (Me<br>★ ●) ♀ №<br>referred language thel<br>西吉姓後聖教派在 | e - Go to C<br>內點擊 🐼 🖩              | Chatroom and<br>圖標<br>End Meeting<br>mit                          | d click Sicor Participants ATTENTION: All messa window will be automati meeting ends, and will n Message Ce Angel hi, may Type a message                                                            | chatroom<br>ages in the chatroom<br>cally erased when this<br>too the synchronized to<br>ntre either.<br>Wong Wong<br>y we exchange contact?<br>02:25:20 PM                                                                                                    |
| 翻譯聊天<br>Donk<br>Hide thumbnail<br>Select pr<br>挑選所需     | 室內的訊息 – 在聊天室<br>DK<br>Aw<br>Angel Wong Wong (Me<br>★ ●) ♀ № 1<br>referred language the<br>語言然後點擊遞交       | e - Go to C<br>內點擊 🐼 區              | Chatroom and<br>圆標<br>End Meeting<br>mit                          | d click Sicor Participants ATTENTION: All messa window will be automati meeting ends, and will n Message Ce Angel hi, may Type a message                                                            | chatroom<br>ages in the chatroom<br>cally erased when this<br>tot be synchronized to<br>intre either.<br>Wong Wong<br>y we exchange contact?<br>O22520 PM                                                                                                    |
| 翻譯聊天<br>Donki<br>Hide thumbnail<br>Select pr<br>挑選所需    | 室內的訊息 – 在聊天室<br>DK<br>Angel Wong Wong (Me<br>★ ●) ♥ №<br>referred language ther<br>語言然後點擊遞交              | e - Go to C<br>內點擊 🕸 🛙              | Chatroom and<br>圆標<br>End Meeting<br>mit                          | d click Sicor<br>Participants<br>ATTENTION: All messa<br>window will be automati<br>meeting ends, and will m<br>Message Ce<br>Angel<br>hi, may<br>Type a message                                    | Chatroom<br>Ages in the chatroom<br>cally erased when this<br>hot be synchronized to<br>hree either.<br>WONG WONG<br>Yeve exchange contact?<br>D22520 PM<br>W CO2520 PM                                                                                                    |
| 翻譯聊天<br>Donki<br>Hide thumbnail<br>Select pr<br>挑選所需    | 室內的訊息 – 在聊天室<br>DK<br>Angel Wong Wong (Me<br>え ●) ● №<br>eferred language ther<br>語言然後點擊遞交               | e - Go to C<br>內點擊 🕸 🖻              | Chatroom and<br>圆標<br>End Meeting<br>mit                          | d click Sicor Participants ATTENTION: All messa window will be automati meeting ends, and will n Message Ce Angel hi, max Type a message Translation S default language for transla                 | Chatroom<br>Ages in the chatroom<br>cally erased when this<br>colube synchronized to<br>ntre either.<br>WONG WONG<br>we exchange contact?<br>D22520 PM<br>22520 PM<br>W @ 20<br>Settings<br>this incoming messages                                                                                                    |
| 翻譯聊天<br>⊒ Don k/<br>Hide thumbnail<br>Select pr<br>挑選所需 | 室內的訊息 – 在聊天室<br><b>DK</b><br>Angel Wong Wong (Me<br>★ ● ● ● ●<br>Teferred language then<br>語言然後點擊遞交      | e - Go to C<br>內點擊 ∞ 區              | Chatroom and<br>圆標<br>End Meeting<br>mit<br>Set your<br>Default I | d click Sicor Participants Participants ATTENTION: All messa window will be automati meeting ends, and will n Message Ce Angel hi, max Type a message Translation S default language for translate: | Chatroom   Ages in the chatroom cally erased when this to be synchronized to intre either.   Wong Wong   we exchange contact?   022520 PM   Que exchange contact?   022520 PM   Que exchange contact?   022520 PM   Que exchange contact?   022520 PM   Que exchange contact?   022520 PM   Que exchange contact?   022520 PM   Que exchange contact?   022520 PM   Que exchange contact?   022520 PM   Que exchange contact?   022520 PM   Que exchange contact?   022520 PM   Que exchange contact?   022520 PM   Que exchange contact?   022520 PM   Que exchange contact?   022520 PM   Que exchange contact? Que exchange contact? Que exc |

Г

|         | l Wong Wong                                                            | Participants Chatroom                                                                                                    |
|---------|------------------------------------------------------------------------|----------------------------------------------------------------------------------------------------|
|         | AW                                                                     | ATTENTION: All messages in the chatroom<br>window will be automatically erased when<br>this meeting ends, and will not be<br>synchronized to Message Centre either. |
|         |                                                                        | Angel Wong Wong<br>hi, may we exchange contact?                                                                                                    |
|         |                                                                        | 你好,可以交換聯繫方式嗎?<br>文<br>02:25:20 PM                                                                                                    |
|         |                                                                        |                                                                                                    |
| 7. Noti | fication will be popped-up on screen and Ch                            | natroom 10 mins as well as 5 mins befo                                                                                                    |
| the e   | end of a meeting.<br>美结束前的上八倍卫玉八倍 土書西卫聊王安山                             | 会山田相二句白                                                                                                    |
| 於曾      |                                                                        | 曾                                                                                                    |
| E a a   | DC Fri, 27 May 2022, 17:00-17:30 (UTC/GMT +8)                          | Retest Connectivity and Device Setting                                                                                                    |
|         | The meeting will end in minutes later                                  | 10 Participants Chatroom                                                                                                    |
|         | Got it                                                                 | ATTENTION: All messages in the chatroom<br>window will be automatically erased when this<br>meeting ends, and will not be synchronized to                           |
|         | $\mathbf{X}$                                                           | Message Centre either.                                                                                                    |
|         | Awaiting other participant(s)                                          |                                                                                                    |
|         |                                                                        |                                                                                                    |
| 8. Mee  | ting host can request to extend the meeting                            | for another 30 mins if there are no                                                                                                    |
| upco    | oming meeting.                                                         |                                                                                                    |
| 如雙      | 方緊接下來並無安排其他會議, 會議主持人可將                                                 | 會議延長三十分鐘                                                                                                    |
| E a a   | Meeting with XYZ Company<br>Fri, 27 May 2022, 17:00-17:30 (UTC/GMT +8) | Retest Connectivity and Device Setting                                                                                                    |
|         | Extend the meeting<br>another 30 minute                                | for Participants Chatroom                                                                                                    |
|         | Yes No                                                                 | ATTENTION: All messages in the chatroom<br>window will be automatically erased when this<br>meeting ends, and will not be synchronized to<br>Message Centre either. |
|         | X                                                                      | The meeting will end in 10 minutes later                                                                                                    |
|         | Awaiting other participant(s)                                          | The meeting will end in 5 minutes later                                                                                                    |
|         |                                                                        |                                                                                                    |
|         |                                                                        |                                                                                                    |